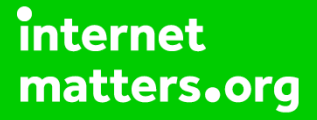

# Parental controls guide

#### **Parental Controls information**

#### Type of guide

Gaming consoles and platforms

#### **Features and Benefits**

Parental Controls for Xbox One X and Xbox One S can be set for each of your children's individual profiles, allowing you to prevent unauthorised purchases, ensuring your children only access age-appropriate content and restrict the ability to chat to strangers online.

#### What specific content can I restrict?

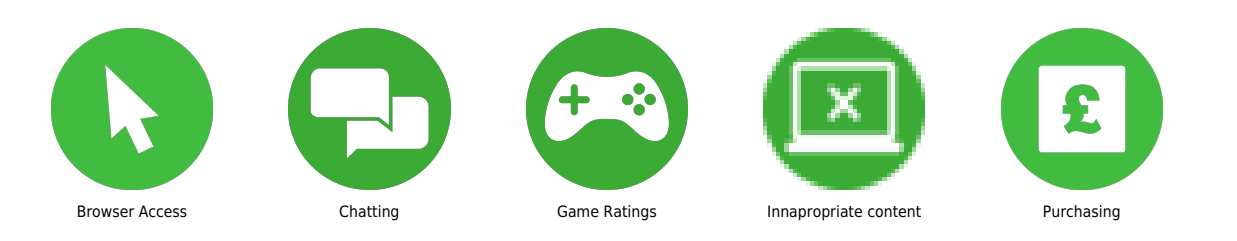

#### What do I need?

An Xbox One account for your child.

When on the Xbox one dashboard select 'Settings'.

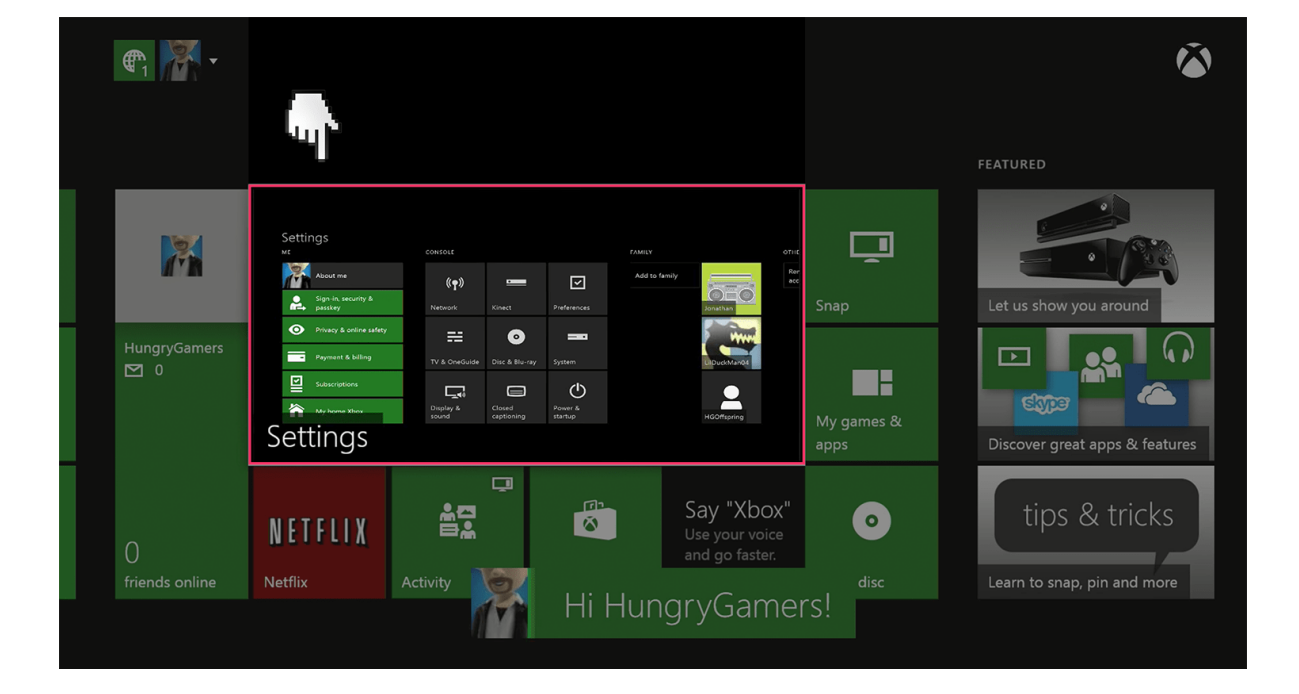

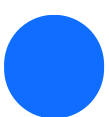

Select the 'Privacy & online safety' menu.

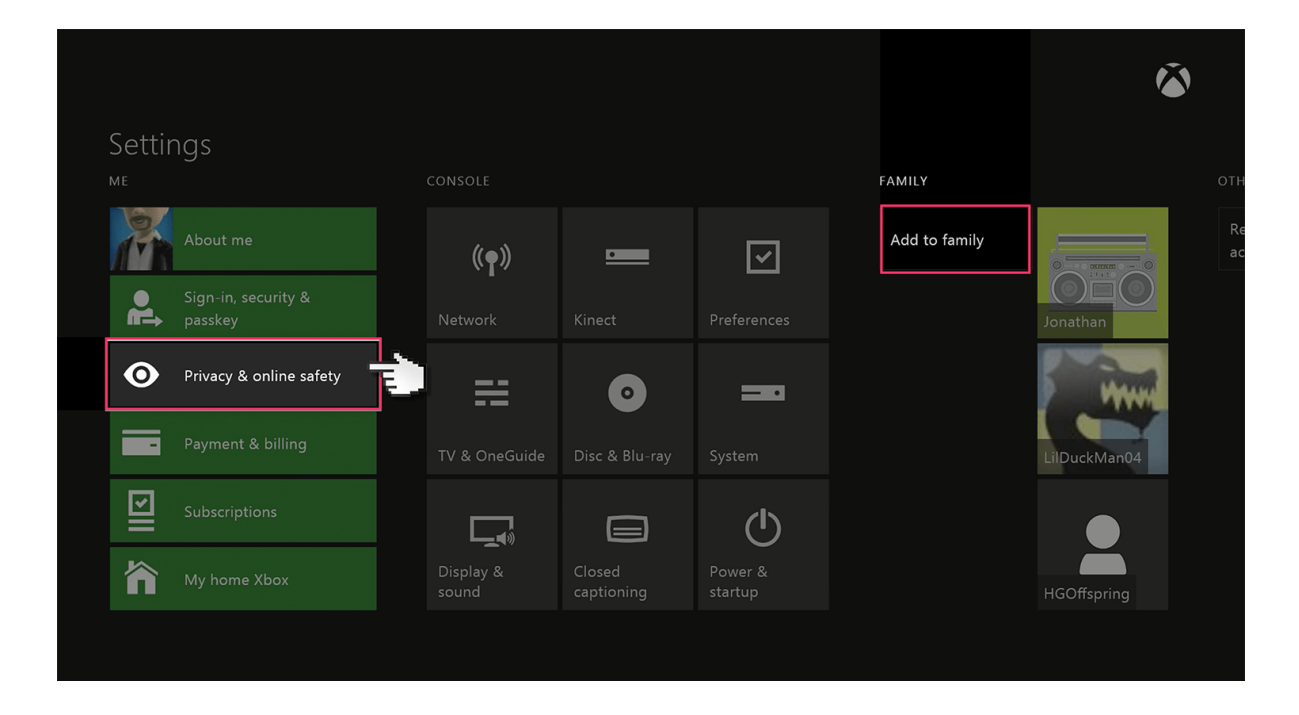

Select 'Child defaults' to restrict all adult content from the user. Or select 'Custom' to customise the settings for your preference.

| Privacy | & online safety for HungryGamers |
|---------|----------------------------------|
| PRIVACY | CONTENT RESTRICTIONS             |

| $\bigcirc$ | Child defaults<br>More private | - | Access<br>Approp         |
|------------|--------------------------------|---|--------------------------|
| $\bigcirc$ | Teen defaults<br>Moderate      |   | <b>Web fi</b><br>Turned  |
|            | Adult defaults<br>More social  | _ | <b>Descri</b><br>Allow e |
| $\bigcirc$ | Custom                         |   | Contac                   |
|            |                                |   |                          |

Access to content Appropriate up to age 6

**Web filtering** Turned off

**Descriptions in OneGuide** Allow explicit text

Contact preferences

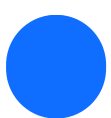

#### Next, Select 'Use, but customise'.

#### Child privacy & online safety summary

#### CHILDREN CAN

Children can play and download free games, music, videos, and apps, and make game clips of their best moments.

Children can see other people's profiles, and content they create, but need a parent to add friends. A child's friends can communicate with them, and see when they're online and available to play.

OTHERS CAN

Microsoft can use the child's video app history to help improve their experiences. Microsoft will store the child's exercise info with their online profiles and keep it private.

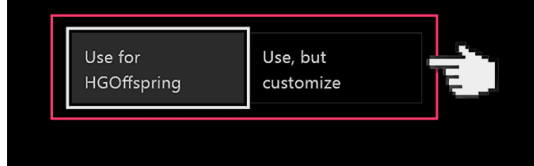

There will be a number of default privacy settings you can choose from. Select one and either keep the default settings or customise them to suit your needs.

|   | Customize privacy &                                                      | & online safety for H                                                                            | lGOffspring                                                                               |                                                                                        | ٨                                                                |
|---|--------------------------------------------------------------------------|--------------------------------------------------------------------------------------------------|-------------------------------------------------------------------------------------------|----------------------------------------------------------------------------------------|------------------------------------------------------------------|
|   | Buy and download<br>Decide what content to<br>allow to buy and download. | Join multiplayer games<br>Decide to allow or block<br>joining multiplayer games<br>on Xbox Live. | Use video for<br>communications<br>Decide to allow or block<br>communicating using video. | Add friends<br>Decide to allow or block the<br>ability to add friends on<br>Xbox Live. | See other<br>Live profi<br>Decide to<br>seeing oth<br>history an |
|   | Only free content                                                        | Block                                                                                            | Block                                                                                     | Block                                                                                  | Block                                                            |
| L |                                                                          |                                                                                                  |                                                                                           |                                                                                        |                                                                  |

Next select 'content & apps' and choose the 'Access to content & apps menu'.

| HGOffspring's access t                              | o conte | nt & apps                   |  |
|-----------------------------------------------------|---------|-----------------------------|--|
| Access to content & apps<br>Appropriate up to age 9 |         | GAMES<br>For ages 6 and up  |  |
| Hide listings in search,<br>stores,                 | PG      | MOVIES<br>For ages 9 and up |  |
|                                                     | ΡĞ      | TV<br>For ages 9 and up     |  |
|                                                     | 0+      | MUSIC<br>For all ages       |  |
|                                                     | 7+      | APPS<br>For ages 7 and up   |  |
|                                                     |         |                             |  |

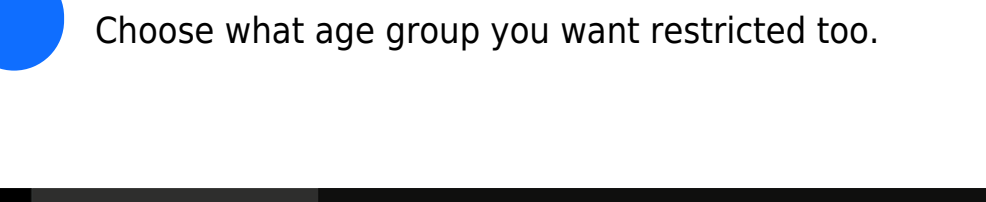

| Appropriate up to age 15  | to content & apps<br>ratings for united states |
|---------------------------|------------------------------------------------|
| Appropriate up to age 14  | GAMES<br>For ages 6 and up                     |
| Appropriate up to age 13  | For ages 9 and up                              |
| Appropriate up to age 12  | For ages 9 and up                              |
| Appropriate up to age 11  | 0+ MUSIC<br>For all ages                       |
| Appropriate up to age 10  | 7+ APPS<br>For ages 7 and up                   |
| ✓ Appropriate up to age 9 |                                                |
|                           |                                                |